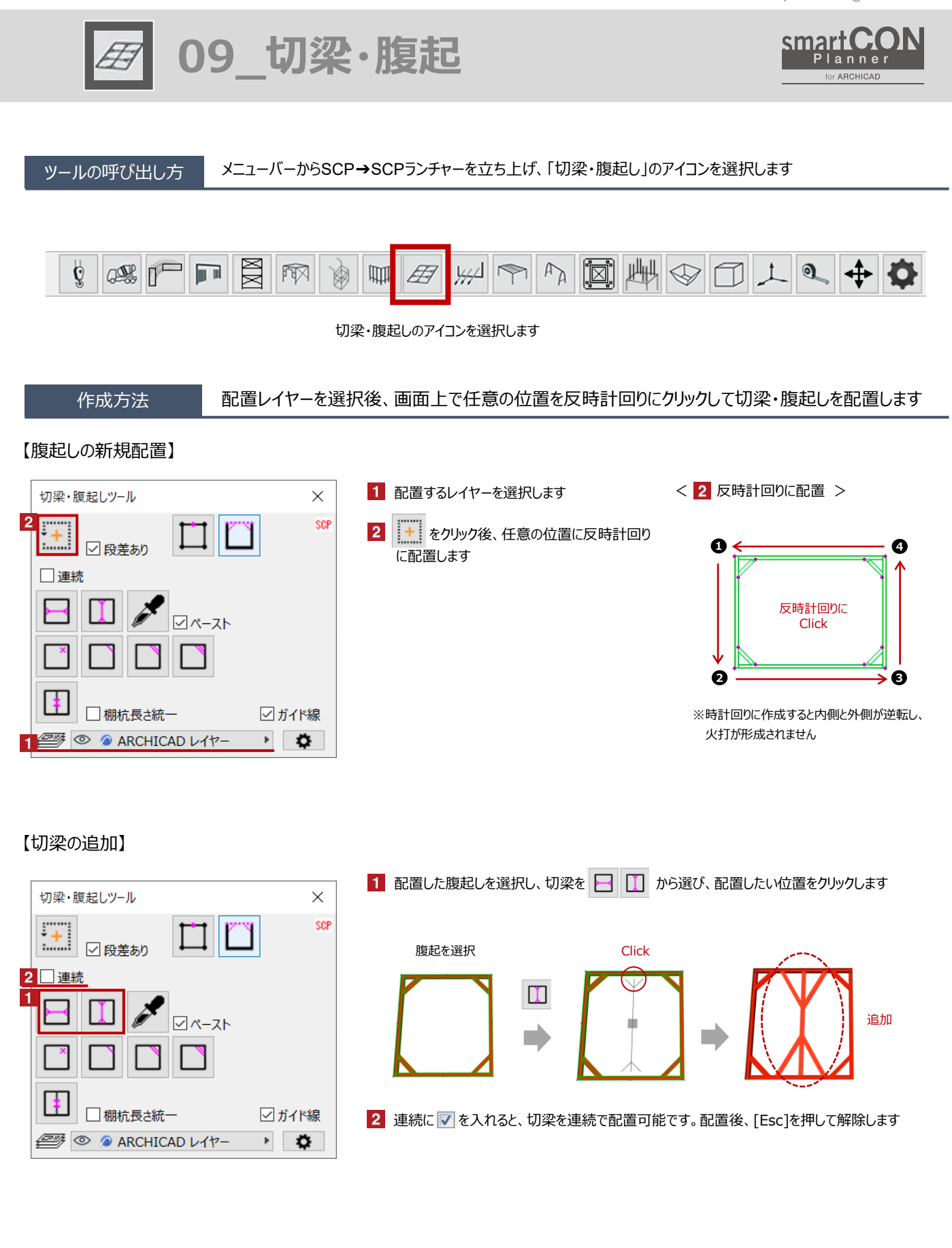

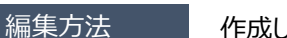

作成した切梁・腹起しの本数や角度、端部の調整が可能です

# 【火打の変更】

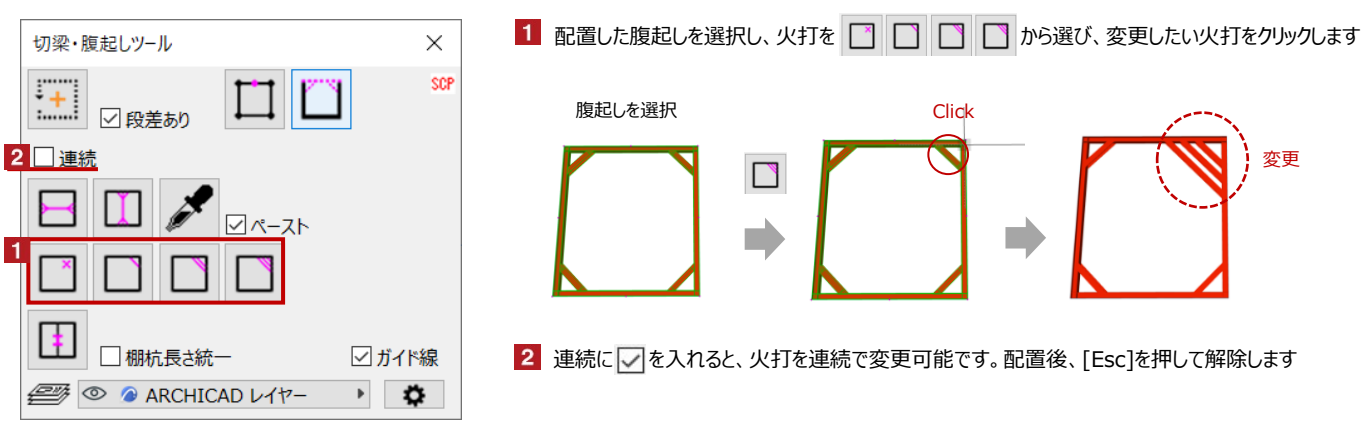

# 【マーク・編集した切梁のコピー】指定した切梁と同じ設定で新規の切梁を作成

| 切梁・腹起しツール ×                                                    | 1 配置した切梁・腹起しを選択し、 チャーをクリック後、設定をコピーしたい切梁をクリックします                                                                                                    |
|----------------------------------------------------------------|----------------------------------------------------------------------------------------------------|
| SCP<br>○ 段差あり □ 連続 1 3 日 □ □ □ □ □ □ □ □ □ □ □ □ □ □ □ □ □ □ □ | 切梁・腹起しを選択<br>Click<br>・<br>使<br>し<br>を<br>選択<br>・<br>し<br>た<br>で<br>し<br>た<br>で<br>し<br>た<br>の<br>で<br>し<br>の<br>通<br>い<br>し<br>の<br>通<br>い<br>し<br>の<br>通<br>い<br>し<br>の<br>通<br>い<br>し<br>の<br>通<br>い<br>し<br>の<br>通<br>い<br>し<br>の<br>通<br>い<br>し<br>の<br>し<br>の<br>し<br>い<br>し<br>い<br>し<br>の<br>い<br>し<br>い<br>し<br>い<br>し<br>い<br>し<br>い<br>い<br>し<br>い<br>し<br>い<br>し<br>い<br>し<br>い<br>し<br>い<br>し<br>い<br>し<br>の<br>い<br>し<br>い<br>し<br>い<br>し<br>い<br>し<br>い<br>し<br>い<br>し<br>い<br>し<br>い<br>し<br>い<br>し<br>い<br>し<br>い<br>し<br>い<br>し<br>い<br>し<br>い<br>し<br>い<br>し<br>い<br>し<br>い<br>し<br>い<br>し<br>い<br>し<br>い<br>し<br>い<br>し<br>い<br>い<br>し<br>い<br>し<br>い<br>し<br>い<br>し<br>い<br>し<br>い<br>し<br>い<br>し<br>い<br>し<br>い<br>し<br>い<br>し<br>い<br>し<br>い<br>し<br>い<br>し<br>い<br>し<br>い<br>し<br>い<br>し<br>い<br>し<br>い<br>し<br>い<br>し<br>い<br>し<br>い<br>し<br>い<br>し<br>い<br>し<br>い<br>し<br>の<br>し<br>い<br>し<br>い<br>し<br>兄<br>い<br>し<br>し<br>い<br>し<br>し<br>い<br>し<br>い<br>し<br>い<br>し<br>い<br>し<br>い<br>し<br>い<br>し<br>い<br>し<br>い<br>し<br>い<br>し<br>い<br>し<br>い<br>し<br>い<br>し<br>い<br>し<br>い<br>し<br>い<br>し<br>い<br>し<br>い<br>い<br>し<br>い<br>い<br>い<br>い<br>い<br>し<br>い<br>し<br>い<br>し<br>い<br>し<br>い<br>し<br>い<br>し<br>い<br>し<br>い<br>し<br>い<br>い<br>し<br>い<br>し<br>い<br>し<br>い<br>し<br>い<br>し<br>い<br>し<br>い<br>い |
|                                                                | 2 ペーストに 🔽 を入れます                                                                                                    |
| □棚杭長さ統一                                                        | 3 作成する切梁の向きを 📙 🔲 から選択し、追加したい位置をクリックします                                                                                                    |
| 🥶 💿 🙆 ARCHICAD レイヤー 🔹 🗱                                        | 切梁の向きを選択 Click                                                                                                    |
|                                                                |                                                                                                    |

## 【棚杭の追加】

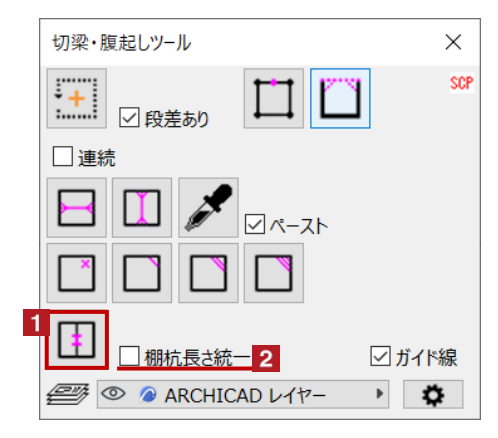

## 【腹起の頂点追加・非表示】

| 切梁・腹起しツール 1 2           | ×        |
|-------------------------|----------|
|                         | SCP      |
| □連続                     |          |
|                         |          |
|                         |          |
|                         | 「ド線      |
| 🥮 💿 🖉 ARCHICAD レイヤー 🔹 🛛 | <b>Ö</b> |

■ 腹起しの頂点追加 配置した切梁・腹起しを選択し、 をクリック後、頂点を追加したい位置をクリックします 頂点を追加することで形状の修正が可能になります

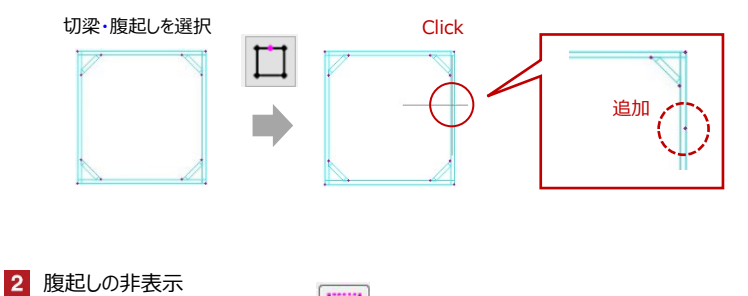

配置した切梁・腹起しを選択し、 した切梁・腹起しを選択し、 した の非表示が可能です

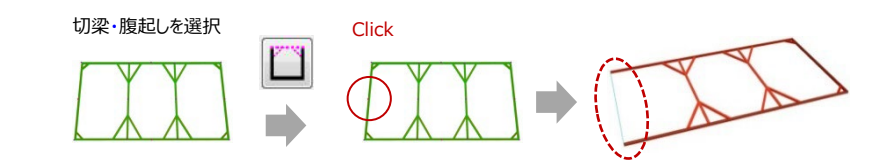

# 【ガイド線の表示・非表示切替】

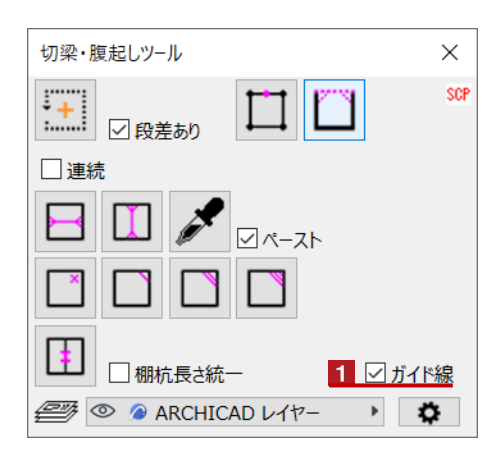

1 ガイド線の表示/非表示切替

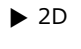

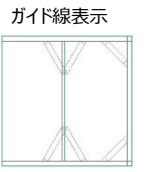

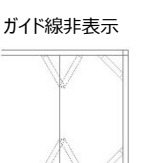

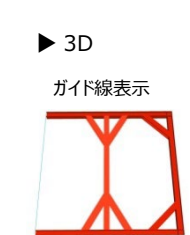

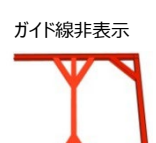

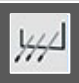

#### 【火打の本数、角度、端部の設定】

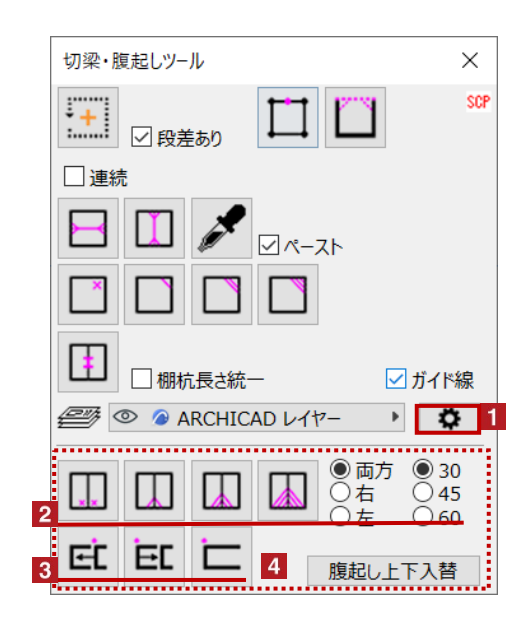

- 1 火打の本数、角度、端部設定画面の展開
  - 🔹 をクリックすると、 🚺 が展開します

#### 2 火打の本数、角度の設定

配置した切梁・腹起を選択した状態で、編集範囲(両方・右・左)、角度(30・45・60)を 指定し、火打本数

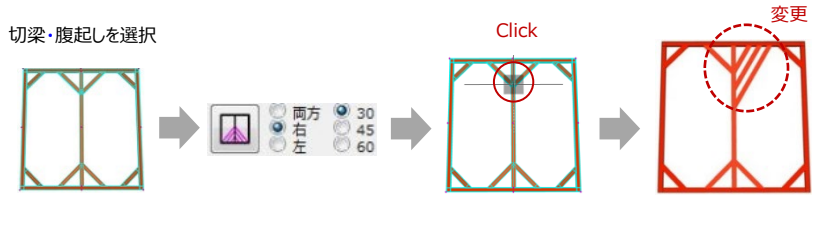

### 3 端部の調整 配置した切梁・腹起しを選択し、端部の勝ち負け EC EC を指定し、変更したい端部 をクリックします

切梁・腹起しを選択 Click 変更 勝ち負けの調整が 可能です

4 腹起し上下の入替

配置した切梁・腹起しを選択し
腹起し上下入替
をクリックすると腹起しの上下が入替ります

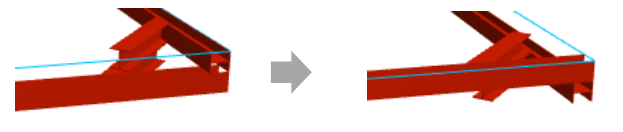

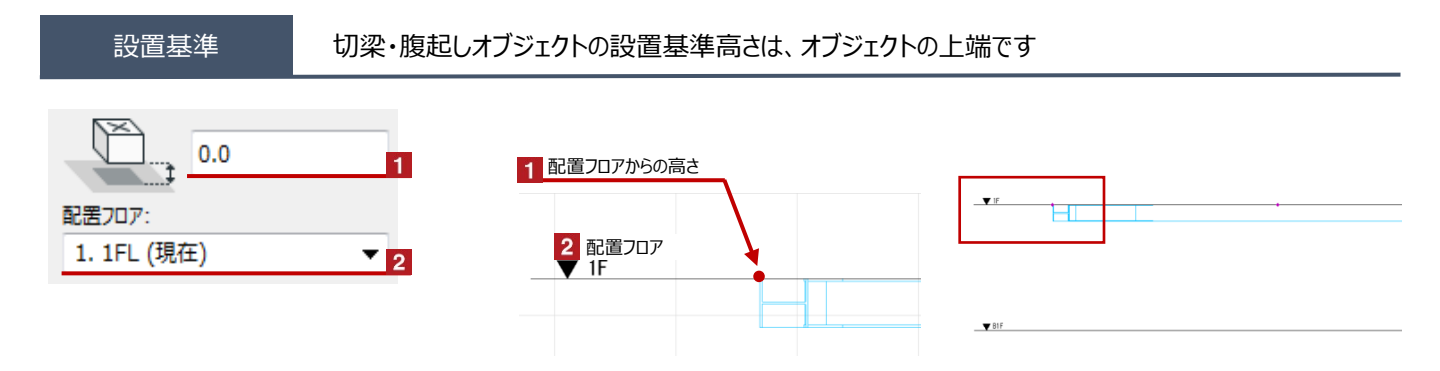

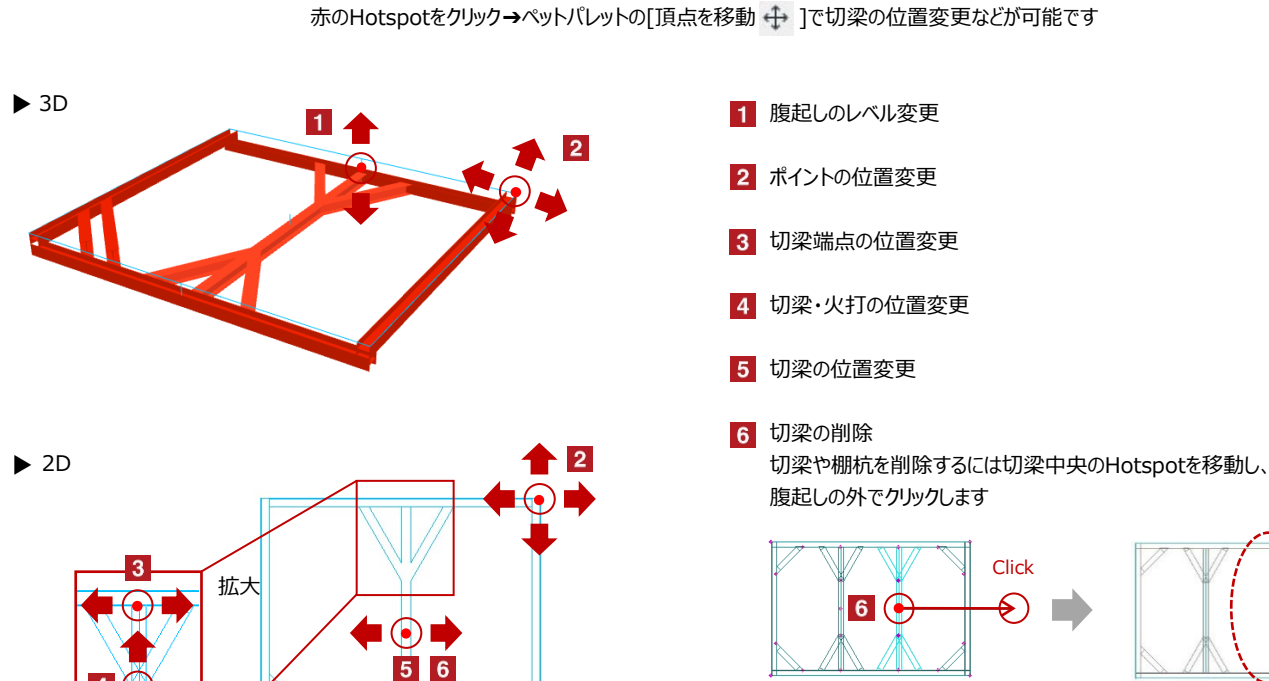

Hotspotをクリックすると、切梁などの個別の移動が可能です

オブジェクトの設定

7

4

位置変更

#### 配置した切梁・腹起しを選択し、「オブジェクトの設定画面(Ctrl+T)」で各種設定を変更します

7 腹起しの火打の位置変更

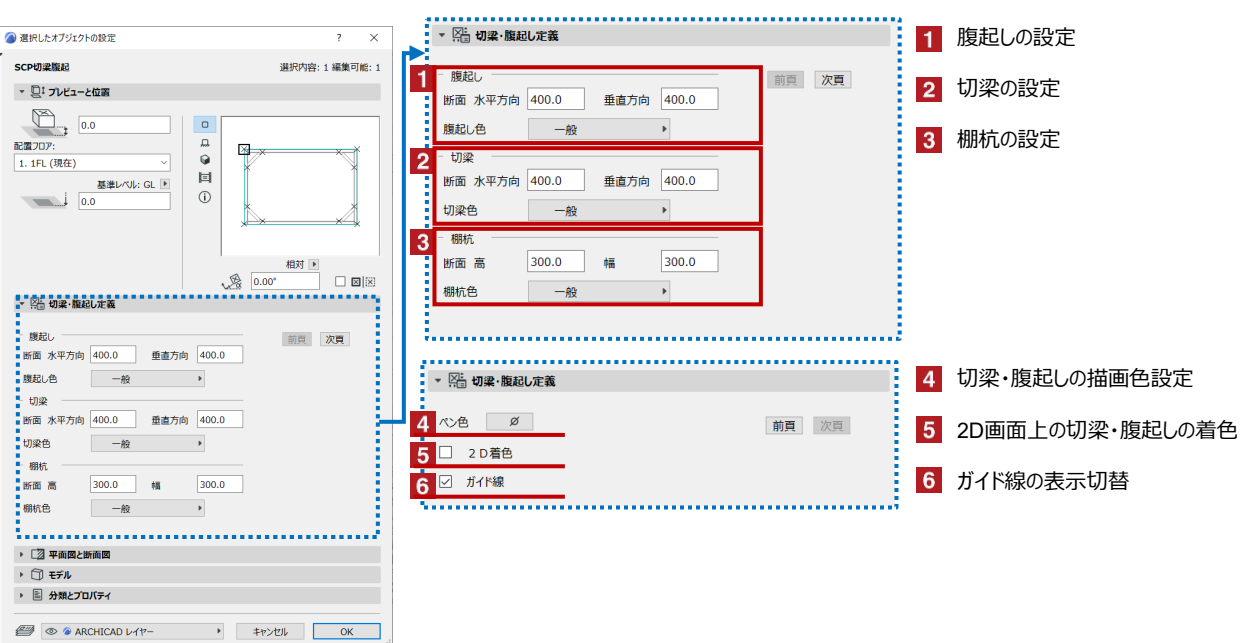